# Configurazione della funzionalità di autoprovisioning in CUCM (basata su URL)

## Sommario

Introduzione Prerequisiti Requisiti Componenti usati Cos'è l'autoprovisioning? Configurazione Servizi associati all'autoprovisioning Esperienza utente finale al telefono Risoluzione dei problemi Log da raccogliere Errori comuni rilevati nei registri UDS e nelle relative soluzioni: Difetti noti Informazioni correlate

## Introduzione

In questo documento viene descritto come configurare la funzionalità di provisioning automatico su Cisco Unified Communications Manager (CUCM) (basata su URL).

## Prerequisiti

### Requisiti

Cisco raccomanda la conoscenza dei seguenti argomenti:

- Cisco Unified Communications Manager
- VoIP (Voice over Internet Protocol)
- Processo di registrazione telefono.

#### Componenti usati

Il riferimento delle informazioni contenute in questo documento è Cisco Unified Communications Manager 10.5

Le informazioni discusse in questo documento fanno riferimento a dispositivi usati in uno specifico ambiente di emulazione. Su tutti i dispositivi menzionati nel documento la configurazione è stata ripristinata ai valori predefiniti. Se la rete è operativa, valutare attentamente eventuali conseguenze derivanti dall'uso dei comandi.

#### Cos'è l'autoprovisioning?

L'autoprovisioning è una funzione introdotta nella versione 10.x di Cisco Unified Communications Manager (CUCM). Fornisce un tipo di funzionalità **plug and play** che semplifica il processo di installazione telefonica. Utilizzando la **registrazione automatica**, alcune configurazioni di modelli e profili, insieme a un servizio IVR, gli amministratori CUCM hanno la possibilità di installare telefoni con configurazione iniziale minima.

Nota: L'autoprovisioning funziona solo per i telefoni con registrazione automatica.

## Configurazione

1. Creare un modello di dispositivo universale (UDT)

Passaggio 1. Passare a **Gestione utente > User Phone add > Universal Device Template** e Aggiungi nuovo modello.

| CISCO Unified CM Administration<br>For Cisco Unified Communications Solutions                                                        |     |                                    |     |                           |  |  |  |  |  |
|----------------------------------------------------------------------------------------------------|-----|------------------------------------|-----|---------------------------|--|--|--|--|--|
| System • Call Routing • Media Resources • Advanced Features • Device • Application •                                                 | Us  | er Management 👻 Bulk Administratio | n ' | ▼ Help ▼                  |  |  |  |  |  |
|                                                                                                    |     | Application User                   | I   |                           |  |  |  |  |  |
|                                                                                                    |     | End User                           |     |                           |  |  |  |  |  |
| Cisco Unified CM Administration                                                                                                    |     | User/Phone Add                     | •   | Page Layout Preference    |  |  |  |  |  |
| Sustem version: 10 5 2 13001-2                                                                                                    |     | SIP Realm                          |     | Universal Device Template |  |  |  |  |  |
|                                                                                                    |     | User Settings                      | ·   | Universal Line Template   |  |  |  |  |  |
| VMware Installation: 2 vCPU Intel(R) Xeon(R) Platinum 8176 CPU @ 2.10GHz,<br>WARNING, DNS upreachable                                |     | Self-Provisioning                  |     | Feature Group Template    |  |  |  |  |  |
|                                                                                                    |     | Assign Presence Users              |     | Quick User/Phone Add      |  |  |  |  |  |
| Last Successful Backup: 513 day(s) ago                                                                                               |     |                                    |     |                           |  |  |  |  |  |
|                                                                                                    |     |                                    |     |                           |  |  |  |  |  |
|                                                                                                    |     |                                    |     |                           |  |  |  |  |  |
| CISCO Cisco Unified CM Administrat                                                                                                   | ti  | on                                 |     |                           |  |  |  |  |  |
| Add Nam 👻 Call Routing 👻 Media Resources 👻 Advanced Features 👻 Device 👻 Application 👻 User Management 👻 Bulk Administration 👻 Help 👻 |     |                                    |     |                           |  |  |  |  |  |
| Find and List Universal Device Templates                                                                                             |     |                                    |     |                           |  |  |  |  |  |
| Add New Select All 🔛 Clear All 💥 Delete Selec                                                                                        | cte | d                                  |     |                           |  |  |  |  |  |

Passaggio 2. Applicare la configurazione che si prevede venga eseguita dai telefoni dopo la registrazione automatica al nuovo UDT (pool di dispositivi/profilo SIP/profilo di sicurezza dispositivo/modello pulsante telefono)

| System      Call Routing                        | Media Resources • Advanced Features • Device • Application • User Management • Bulk Administration • Help • |
|-------------------------------------------------|----------------------------------------------------------------------------------------------------|
| Universal Device Templa                         | ite Configuration                                                                                           |
| 🔚 Save X Delete Expa                            | and All 🛟 Add New                                                                                           |
| <ul> <li>Template Information</li> </ul>        |                                                                                                    |
| Name * Auto-registration                        | n Template                                                                                                  |
| <ul> <li>Required and Frequently Ent</li> </ul> | tered Settings                                                                                              |
| Device Description                              | #FirstName# #LastName# (#Pro                                                                                |
| Device Pool *                                   | Default  view Details                                                                                       |
| Device Security Profile *                       | Universal Device Template - Moc *                                                                           |
| SIP Profile *                                   | Standard SIP Profile                                                                                        |
| Phone Button Template *                         | Universal Device Template Butto -                                                                           |

Passaggio 3. Aggiungere l'URL di autoprovisioning a CUCM, come mostrato nell'immagine.

| System - Call Routing -                          | Media Resources | Advanced Features -       | Device 🔻 🖉 | Application 🔻 | User Managemer | nt 🔻 | Bulk Administration 👻 | Help 🔻 |
|--------------------------------------------------|-----------------|---------------------------|------------|---------------|----------------|------|-----------------------|--------|
| Universal Device Templa                          | ate Configurat  | tion                      |            |               |                |      |                       |        |
| 🔚 Save 🗙 Delete Exp                              | and All 🕂 Add   | d New                     |            |               |                |      |                       |        |
| <ul> <li>Device Settings</li> </ul>              |                 |                           |            |               |                |      |                       |        |
| Device Routing                                   |                 |                           |            |               |                |      |                       |        |
| Phone Settings                                   |                 |                           |            |               |                |      |                       |        |
| <ul> <li>Protocol Settings</li> </ul>            |                 |                           |            |               |                |      |                       |        |
| Phone Buttons Configuration                      | n               |                           |            |               |                |      |                       |        |
| ► IP Phone Services Subscript                    | ion             |                           |            |               |                |      |                       |        |
| <ul> <li>Security Settings</li> </ul>            |                 |                           |            |               |                |      |                       |        |
| <ul> <li>Service Configuration Settin</li> </ul> | gs              |                           |            |               |                |      |                       |        |
| Information                                      | Default 🔻       |                           |            |               |                |      |                       |        |
| Directory                                        | Default 🔻       |                           |            |               |                |      |                       |        |
| Messages                                         | Default 🔻       |                           |            |               |                |      |                       |        |
| Services                                         | Default 🔻       |                           |            |               |                |      |                       |        |
| Authentication Server                            | Default 🔻       |                           |            |               |                |      |                       |        |
| Proxy Server                                     | Default 🔻       |                           |            |               |                |      |                       |        |
| Idle                                             | Override 🔻      | https://10.106.114.151/cu |            | e/selt        |                |      |                       |        |
| Idle Timer (seconds)                             | Override 🔻      | 1                         |            |               |                |      |                       |        |
| Secure Authentication URL                        | Default 🔻       |                           |            |               |                |      |                       |        |
| Secure Directory URL                             | Default 🔻       |                           |            |               |                |      |                       |        |
| Secure Idle URL                                  | Default 🔻       |                           |            |               |                |      |                       |        |
| Secure Information URL                           | Default 🔻       |                           |            |               |                |      |                       |        |
| Secure Messages URL                              | Default 🔻       |                           |            |               |                |      |                       |        |
| Secure Services URL                              | Default 🔻       |                           |            |               |                |      |                       |        |
| Services Provisioning *                          |                 | Default                   |            | Ŧ             |                |      |                       |        |

**Nota:** Il formato dell'URL con provisioning automatico è https://<callManager>/cucm-uds/private/selfProvision

2. Creare un modello linea universale (ULT)

Passaggio 1. Passare a Gestione utente >> Utente/Telefono Aggiungi >> Modello linea utente.

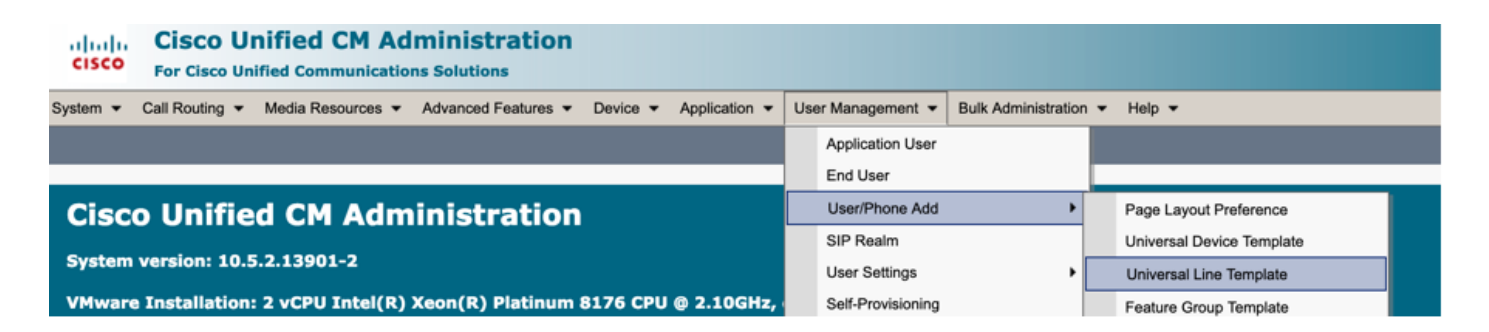

Passaggio 2. Aggiungere la partizione di route e i fogli di stile CSS previsti nel telefono dopo la registrazione automatica.

| Syste | m 👻 Call Routing | <ul> <li>Media Resource</li> </ul> | irces 🔻 | Advanced Features 👻 | Device | <ul> <li>Applica</li> </ul> | tion 👻 | User Management | • | Bulk Administratio | n 👻 | Help 👻 |  |
|-------|------------------|------------------------------------|---------|---------------------|--------|-----------------------------|--------|-----------------|---|--------------------|-----|--------|--|
| Univ  | ersal Line Temp  | late Configura                     | tion    |                     |        |                             |        |                 |   |                    |     |        |  |
|       | Save X Dele      | ete Expand A                       |         | Add New             |        |                             |        |                 |   |                    |     |        |  |
|       | Template I       | nformation                         |         |                     |        |                             |        |                 |   |                    |     |        |  |
|       | Name * San       | nple Line Temp                     | olate w | ith TA Urgent Pr    | iority |                             |        |                 |   |                    |     |        |  |
|       | Required an      | nd Frequent                        | ly Ent  | ered Settings       |        |                             |        |                 |   |                    |     |        |  |
|       | Line Descriptio  | on:                                | #Fir    | stName# #LastNam    | ie# (# | /                           |        |                 |   |                    |     |        |  |
|       | Route Partitior  | 1:                                 | PT-I    | ntra                | -      |                             |        |                 |   |                    |     |        |  |
|       | Voice Mail Prof  | file:                              |         |                     | •      |                             |        |                 |   |                    |     |        |  |
|       | Calling Search   | Space:                             | CSS     | -Inter              | -      |                             |        |                 |   |                    |     |        |  |
|       | Alerting Name    | :                                  | #Fir    | stName# #LastNam    | ie#    | ]/                          |        |                 |   |                    |     |        |  |
|       | External Call C  | Control Profile:                   | [       |                     | -      |                             |        |                 |   |                    |     |        |  |
|       |                  |                                    |         |                     |        |                             |        |                 |   |                    |     |        |  |

Passaggio 3. Il modello di dispositivo universale e il modello di linea universale devono essere collegati con la registrazione automatica in modo che i telefoni possano eseguire la configurazione durante la registrazione automatica.

3. Aggiungere i modelli al nodo CUCM per la configurazione della **registrazione automatica** e passare a **Sistema > Cisco Unified CM**, come mostrato nell'immagine.

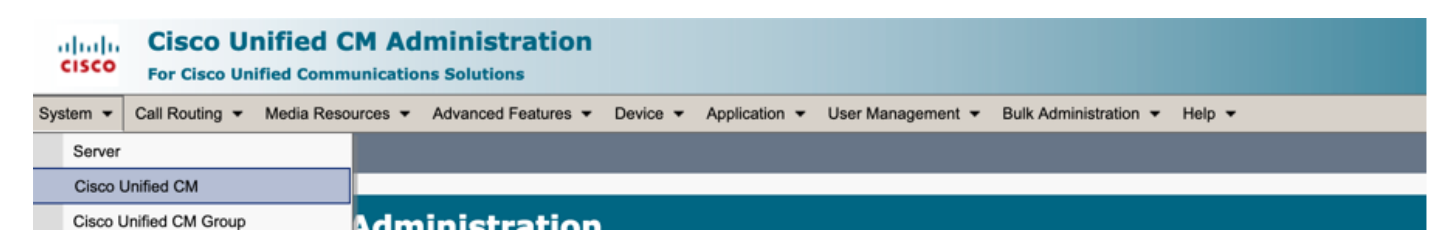

| System - Call Routing - M   | ediaResources 🔻   | Advanced Features 🔻  | Device 🔻   | Application 🔻 | User Management 🔻 | Bulk Administration 🔻 | Help 🔻 |
|-----------------------------|-------------------|----------------------|------------|---------------|-------------------|-----------------------|--------|
| Cisco Unified CM Configur   | ation             |                      |            |               |                   |                       |        |
| 🔜 Save 睯 Reset 🥖            | Apply Config      |                      |            |               |                   |                       |        |
| _ Status                    |                   |                      |            |               |                   |                       |        |
| (i) Status: Ready           |                   |                      |            |               |                   |                       |        |
| Cisco Unified Communicat    | ions Manager Inf  | ormation             |            |               |                   |                       |        |
| Cisco Unified Communication | s Manager: CM_UC  | CM-PUB10 (used by 74 | 4 devices) |               |                   |                       |        |
| Server Information          |                   |                      |            |               |                   |                       |        |
| CTI ID                      |                   | 1                    |            |               |                   |                       |        |
| Cisco Unified Communication | s Manager Server* | 10.106.114.151       |            |               |                   |                       |        |
| Cisco Unified Communication | s Manager Name*   | CM_UCM-PUB10         |            |               |                   |                       |        |
| Description                 |                   | 10.106.114.151       |            |               |                   |                       |        |
| Location Bandwidth Manager  | Group             | < None >             |            |               | 0                 |                       |        |
| - Auto-registration Informa | tion —            |                      |            |               |                   |                       |        |
| Universal Device Template*  | Auto-registration | Template             |            |               |                   |                       |        |
| Universal Line Template*    | Sample Line Tem   | plate with TAG usage | examples   |               |                   |                       |        |
| Starting Directory Number*  | 1000              |                      |            |               |                   |                       |        |

4. Aggiungere un nuovo profilo utente per l'autoprovisioning.

Passaggio 1. Passare a **Gestione utente > Impostazioni utente > Profilo utente**, come mostrato nell'immagine.

| Cisco U<br>Cisco U<br>For Cisco U                           | nified CM Administr                                                          | ration<br>s                                                                         |                 |                                            |                                      |      |                               |                                                                            |
|-------------------------------------------------------------|------------------------------------------------------------------------------|-------------------------------------------------------------------------------------|-----------------|--------------------------------------------|--------------------------------------|------|-------------------------------|----------------------------------------------------------------------------|
| System - Call Routing -                                     | Media Resources - Advanced F                                                 | eatures - Device - Application -                                                    | Use             | er Management 👻                            | Bulk Administrat                     | on 👻 | Help 🔻                        |                                                                            |
|                                                             |                                                                              |                                                                                     |                 | Application User                           |                                      |      |                               |                                                                            |
|                                                             |                                                                              |                                                                                     |                 | End User                                   |                                      |      |                               |                                                                            |
| Cisco Unifie                                                | d CM Administr                                                               | ation                                                                               |                 | User/Phone Add                             |                                      |      |                               |                                                                            |
|                                                             |                                                                              | ution                                                                               |                 | SIP Realm                                  |                                      |      |                               |                                                                            |
| System version: 10.                                         | 5.2.13901-2                                                                  |                                                                                     |                 | User Settings                              |                                      | •    | Credential Policy Default     |                                                                            |
| VMware Installation                                         | : 2 vCPU Intel(R) Xeon(R) P                                                  | Platinum 8176 CPU @ 2.10GHz,                                                        |                 | Self-Provisioning                          |                                      |      | Credential Policy             |                                                                            |
| WARNING: DNS unr                                            |                                                                              |                                                                                     |                 | Assign Presence U                          | Isers                                |      | Role                          |                                                                            |
| Last Successful Bac                                         | kup: 514 day(s) ago                                                          |                                                                                     | _               |                                            |                                      |      | Access Control Group          |                                                                            |
|                                                             |                                                                              |                                                                                     |                 |                                            |                                      |      | Application User CAPF Profile |                                                                            |
| Jser administrator last log                                 | ged in to this cluster on Friday, Fe                                         | bruary 15, 2019 8:57:30 PM CST, to                                                  | nod             | le 10.106.114.151                          | , from 10.142.1                      | 8    | End User CAPF Profile         |                                                                            |
| opyright © 1999 - 2015 Ci                                   | sco Systems. Inc.                                                            |                                                                                     |                 |                                            |                                      |      | UC Service                    |                                                                            |
| Il rights reserved.                                         |                                                                              |                                                                                     |                 |                                            |                                      |      | Service Profile               |                                                                            |
| his product contains crypto<br>sers are responsible for cor | graphic features and is subject to U<br>mpliance with U.S. and local country | Inited States and local country laws gov<br>y laws. By using this product you agree | verni<br>e to c | ing import, export,<br>comply with applica | transfer and use<br>ble laws and reg |      | User Profile                  | oes not imply third-party authority<br>S, and local laws, return this prod |

Passaggio 2. Aggiungere il modello di dispositivo utente, il modello di linea utente e selezionare la casella di controllo Consenti all'utente finale di effettuare il provisioning del proprio telefono.

| System   Call Routing   Media Resources   Advanced Features   Device   Application   User Management   Bulk Administration   Help |
|----------------------------------------------------------------------------------------------------|
| User Profile Configuration                                                                                                    |
| 🔚 Save 💢 Delete 🕂 Add New                                                                                                    |
| ⊂ Status                                                                                                    |
| i Status: Ready                                                                                                    |
| User Profile                                                                                                    |
| Name* selfpro                                                                                                    |
| Description                                                                                                    |
| Make this the default licer Brafile for the system                                                                                |
|                                                                                                    |
| - Universal Device Template                                                                                                    |
| Desk Phones Auto-registration Template 📀 View Details                                                                             |
| Mobile and Desktop Devices Auto-registration Template 📀 View Details                                                              |
| Remote Destination/Device Profiles Auto-registration Template                                                                     |
| -Universal Line Template                                                                                                    |
| Universal Line Template Sample Line Template with TAG usage examples 🔷 <u>View Details</u>                                        |
| - Self-Provisioning                                                                                                    |
|                                                                                                    |
| Limit Provisioning once End User has this many phones                                                                             |
|                                                                                                    |

**Nota:** Queste impostazioni vengono applicate quando gli utenti tentano di eseguire il provisioning automatico dei dispositivi con le proprie estensioni.

**Nota:** È inoltre possibile impostare un limite massimo per gli utenti per il numero di dispositivi dopo il quale l'autoprovisioning non funzionerebbe per gli utenti. Ad esempio: Se all'utente sono già stati assegnati 9 dispositivi Poiché il limite massimo nella schermata precedente è impostato su 10, l'utente può eseguire il provisioning di un solo dispositivo.

Nota: Se la casella di controllo Consenti all'utente finale di effettuare il provisioning del proprio telefono non è selezionata. L'autoprovisioning non funziona per gli utenti.

 Create un modello di gruppo di feature e assegnate il profilo utente. Selezionare Gestione utente > Aggiungi utente/telefono > Modello gruppo di funzionalità, quindi fare clic su Aggiungi nuovo.

| CISCO Unified CM /                      | Administration               |               |    |                   |                 |        |                           |  |
|-----------------------------------------|------------------------------|---------------|----|-------------------|-----------------|--------|---------------------------|--|
| System - Call Routing - Media Resources | ✓ Advanced Features ✓ Device |               | Us | er Management 👻   | Bulk Administra | tion . | ✓ Help                    |  |
|                                         |                              |               |    | Application User  |                 |        |                           |  |
|                                         |                              |               |    | End User          |                 |        |                           |  |
| <b>Cisco Unified CM Ad</b>              | ministration                 |               |    | User/Phone Add    |                 | ۲      | Page Layout Preference    |  |
|                                         |                              |               |    | SIP Realm         |                 |        | Universal Device Template |  |
| System version: 10.5.2.13901-2          |                              |               |    | User Settings     |                 | •      | Universal Line Template   |  |
| VMware Installation: 2 vCPU Intel(      | R) Xeon(R) Platinum 8176 C   | PU @ 2.10GHz, |    | Self-Provisioning |                 |        | Feature Group Template    |  |
| martine. Dits unreachable               |                              |               |    | Assign Presence   | Users           |        | Quick User/Phone Add      |  |
| Last Successful Backup: 514 day(s)      | ) ago                        |               | _  |                   |                 |        |                           |  |

| System - C     | all Routing  Media Resources         | Advanced Features      | Device -      | Application -      |
|----------------|--------------------------------------|------------------------|---------------|--------------------|
| Feature Gro    | up Template Configuration            |                        |               |                    |
| 🔚 Save 🗙       | Delete 🕂 Add New                     |                        |               |                    |
| Feature Gro    | up Template                          |                        |               |                    |
| Name *         | self_fg                              |                        |               |                    |
| Description    |                                      |                        |               |                    |
|                |                                      |                        |               |                    |
| Features       |                                      |                        |               |                    |
| Home Cluster   | ster                                 |                        |               |                    |
| Enable Us      | er for Unified CM IM and Presence (C | Configure IM and Prese | nce in the as | sociated UC Servic |
| Include m      | eeting information in Presence(Requi | res Exchange Presence  | Gateway to    | be configured on   |
| Services Profi | Ile Use System Default               | View Details           |               |                    |
| User Profi     | ile selfpro                          | View Details           |               |                    |
| ✓ Allow Con    | trol of Device from CTI              |                        |               |                    |
| Enable Ex      | tension Mobility Cross Cluster       |                        |               |                    |
| Enable Mo      | bility                               |                        |               |                    |
|                | DDIIE VOICE ACCESS                   |                        |               |                    |
| Maximum Wa     | it Time for Desk Pickup * 10000      |                        |               |                    |
|                |                                      |                        |               |                    |

6. Creare un utente dalla pagina di **aggiunta rapida utente/telefono** e aggiungere il **modello di gruppo di funzionalità**.

Passaggio 1. Passare a **Gestione utente > User Phone Add > Quick User /Phone Add**, come mostrato nell'immagine.

| Cisco Unified CM Administration                                                      |                                                |
|--------------------------------------------------------------------------------------|------------------------------------------------|
| System • Call Routing • Media Resources • Advanced Features • Device • Application • | User Management - Bulk Administration - Help - |
|                                                                                      | Application User                               |
|                                                                                      | End User                                       |
| Cisco Unified CM Administration                                                      | User/Phone Add  Page Layout Preference         |
| Suntan unrilan 10 5 3 13001 3                                                        | SIP Realm Universal Device Template            |
| System version: 10.5.2.13901-2                                                       | User Settings   Universal Line Template        |
| VMware Installation: 2 vCPU Intel(R) Xeon(R) Platinum 8176 CPU @ 2.10GHz,            | Self-Provisioning Feature Group Template       |
| WARNING: DRS Unreachable                                                             | Assign Presence Users Quick User/Phone Add     |
| Last Successful Packup E14 day(s) and                                                |                                                |

Passaggio 2. Aggiungere **Utenti finali CCM standard** in Appartenenza al gruppo di controllo di accesso.

| System      Call Routing | ✓ Media Resources                |
|--------------------------|----------------------------------|
| Quick User/Phone Ac      | ld                               |
| 🔚 Save                   |                                  |
| User Information         |                                  |
| First Name               | akash                            |
| Middle Name              |                                  |
| Last Name *              | sethi                            |
| User ID *                | aksethi                          |
| Feature Group Template   | self_fg  View Details            |
| Assess Control Crown     | Manuhanahin                      |
| Access Control Group     | Membersnip                       |
| User is a member of:     | + <del>↓</del>                   |
|                          |                                  |
|                          |                                  |
| Access Control           | Group Membership                 |
| User is a member         | of: Standard CCM End Users 🗸 🕂 🗕 |

Passaggio 3. Aggiungere un'estensione nel campo dell'estensione all'utente, fare clic sull'icona + sotto Azione per abilitare il campo.

| Access Control Group   | Membership             |                            |   |      |
|------------------------|------------------------|----------------------------|---|------|
| User is a member of:   | Standard CCM End Users | ▼ 🕆 💻                      |   |      |
| Credentials            |                        |                            |   |      |
| Use default credential |                        |                            |   |      |
| Password               |                        |                            |   |      |
| Confirm Password       |                        |                            |   |      |
| PIN                    |                        |                            |   |      |
| Confirm PIN            |                        |                            |   |      |
|                        |                        |                            |   |      |
| Extensions             |                        |                            |   |      |
| Order Extension        |                        | Line Primary URI/Partition |   | Acti |
|                        | * New                  |                            | 1 | +    |

Passaggio 3. Se deve essere creata una nuova estensione, fare clic su **Nuovo** e aggiungere un nuovo DN (come mostrato nell'immagine, opzione 1). Se l'estensione esiste già in CUCM e deve

essere assegnata a Utente, scegliere quella dal menu a discesa mostrato nell'opzione 2 dell'immagine qui.

| Access Control Group<br>User is a member of: | Membership<br>Standard CCM End Users | ▼ ♣ ━                      |        |
|----------------------------------------------|--------------------------------------|----------------------------|--------|
| Credentials                                  |                                      |                            |        |
| Use default credentia                        |                                      |                            |        |
| Passwor                                      |                                      |                            |        |
| Confirm Passwor                              | t                                    |                            |        |
| PI                                           | 4                                    |                            |        |
| Confirm PI                                   |                                      |                            |        |
|                                              |                                      |                            |        |
| Extensions                                   |                                      |                            |        |
| Order Extension                              | 2 1                                  | Line Primary URI/Partition | Action |
|                                              | • New                                |                            | •      |

**Nota:** Una volta creato l'utente, per impostazione predefinita assume come linea principale l'ID utente self-service.

7. Verificare che l'utente finale abbia ricevuto l'**estensione primaria**, l'**ID utente self-service, il profilo utente** e il **ruolo utente finale CCM standard**. Passare a **Gestione utente > Utente finale** e accedere all'utente appena creato, come mostrato nell'immagine.

| CISCO Unified CM Administration<br>For Cisco Unified Communications Solutions |                                                      |          |                       |                                                  |                  |  |  |
|-------------------------------------------------------------------------------|------------------------------------------------------|----------|-----------------------|--------------------------------------------------|------------------|--|--|
| System 👻                                                                      | Call Routing - Media Resources - Advanced Features - | Device 👻 | Application $\bullet$ | ▼ User Management ▼ Bulk Administration ▼ Help ▼ |                  |  |  |
|                                                                               |                                                      |          |                       |                                                  | Application User |  |  |
|                                                                               |                                                      |          |                       |                                                  | End User         |  |  |
| Cisco Unified CM Administration                                               |                                                      |          | Linor/Dhone Add       |                                                  |                  |  |  |

| End User Configuration                           |                                                                                                    |  |  |  |  |
|--------------------------------------------------|----------------------------------------------------------------------------------------------------|--|--|--|--|
|                                                  |                                                                                                    |  |  |  |  |
|                                                  |                                                                                                    |  |  |  |  |
| abled Local User                                 |                                                                                                    |  |  |  |  |
| sethi                                            |                                                                                                    |  |  |  |  |
|                                                  | Edit Credential                                                                                                 |  |  |  |  |
|                                                  |                                                                                                    |  |  |  |  |
| 04                                               |                                                                                                    |  |  |  |  |
|                                                  | Edit Credential                                                                                                 |  |  |  |  |
| ••••••                                           |                                                                                                    |  |  |  |  |
| thi                                              |                                                                                                    |  |  |  |  |
|                                                  |                                                                                                    |  |  |  |  |
| ash                                              |                                                                                                    |  |  |  |  |
|                                                  |                                                                                                    |  |  |  |  |
|                                                  |                                                                                                    |  |  |  |  |
| nced Features   Device   Application   User Mana | agement   Bulk Administration  Help                                                                             |  |  |  |  |
|                                                  |                                                                                                    |  |  |  |  |
|                                                  |                                                                                                    |  |  |  |  |
|                                                  |                                                                                                    |  |  |  |  |
|                                                  |                                                                                                    |  |  |  |  |
|                                                  |                                                                                                    |  |  |  |  |
|                                                  |                                                                                                    |  |  |  |  |
|                                                  |                                                                                                    |  |  |  |  |
| elfpro 🗘                                         | View Details                                                                                                    |  |  |  |  |
| thiakash                                         |                                                                                                    |  |  |  |  |
| Number of Digits needed for the Unique AA Name 2 |                                                                                                    |  |  |  |  |
|                                                  | bled Local User<br>sethi<br>04<br>04<br>bled Local User<br>sethi<br>04<br>04<br>04<br>04<br>04<br>04<br>04<br>0 |  |  |  |  |

| əlp 🕶 |
|-------|
|       |
|       |
|       |
|       |
|       |
|       |
|       |
|       |
|       |

**Nota:** L'utente deve disporre di un'estensione primaria e di un ID utente self-service, ruolo **Utenti finali CCM standard**, affinché l'autoprovisioning funzioni.

8. Il servizio di autoprovisioning può essere impostato a livello di sistema per l'utilizzo in modalità protetta ed è possibile impostare una password.

Questa funzionalità è impostata sulla modalità **Non autenticazione richiesta**, che **non** richiede alcun PIN per l'utilizzo dell'autoprovisioning. Passare a **Gestione utenti > Auto-provisioning** 

| Self-Provisioning                                                                                                    |
|----------------------------------------------------------------------------------------------------|
| Save                                                                                                    |
| _ Status                                                                                                    |
| Status: Ready                                                                                                    |
| CAuthentication Mode                                                                                                    |
| Require Authentication<br>In this mcde, users may use their password or PIN to authenticate and provision devices based on the permissions in their User Profile. Additionally, administrators may authenticate on behall |
| Allow authentication for users only(via Password/PIN)                                                                                                    |
| Allow authentication for users(via Password/PIN) and Administrators(via Authentication Code)                                                                                                    |
| Authentication Code                                                                                                    |
| No Authentication Required                                                                                                    |
| In this mode, authentication is disabled during device self-provisioning. The administrator or end user can enter a user ID or self-provisioning ID into an endpoint and the endpoint will associ                         |

**Nota:** Anche se il passaggio 8 non è configurato, l'autoprovisioning funziona comunque, in quanto viene scelto il valore predefinito Nessuna autenticazione richiesta.

#### Servizi associati all'autoprovisioning

#### Cisco Call Manager

Il servizio è associato alla registrazione del telefono e deve essere abilitato sul nodo al quale si tenta di eseguire la registrazione.

Cisco User Data Services

Questo servizio è abilitato per impostazione predefinita e non può essere disabilitato.

Questo Servizio è disponibile nella sezione **Servizi CM** nella pagina **Servizi di rete** in **Cisco Unified Serviceability**.

#### Esperienza utente finale al telefono

1. Dopo un timeout di 1 secondo, il telefono avrebbe avuto accesso all'URL IDLE, che avrebbe richiesto la finestra Login.

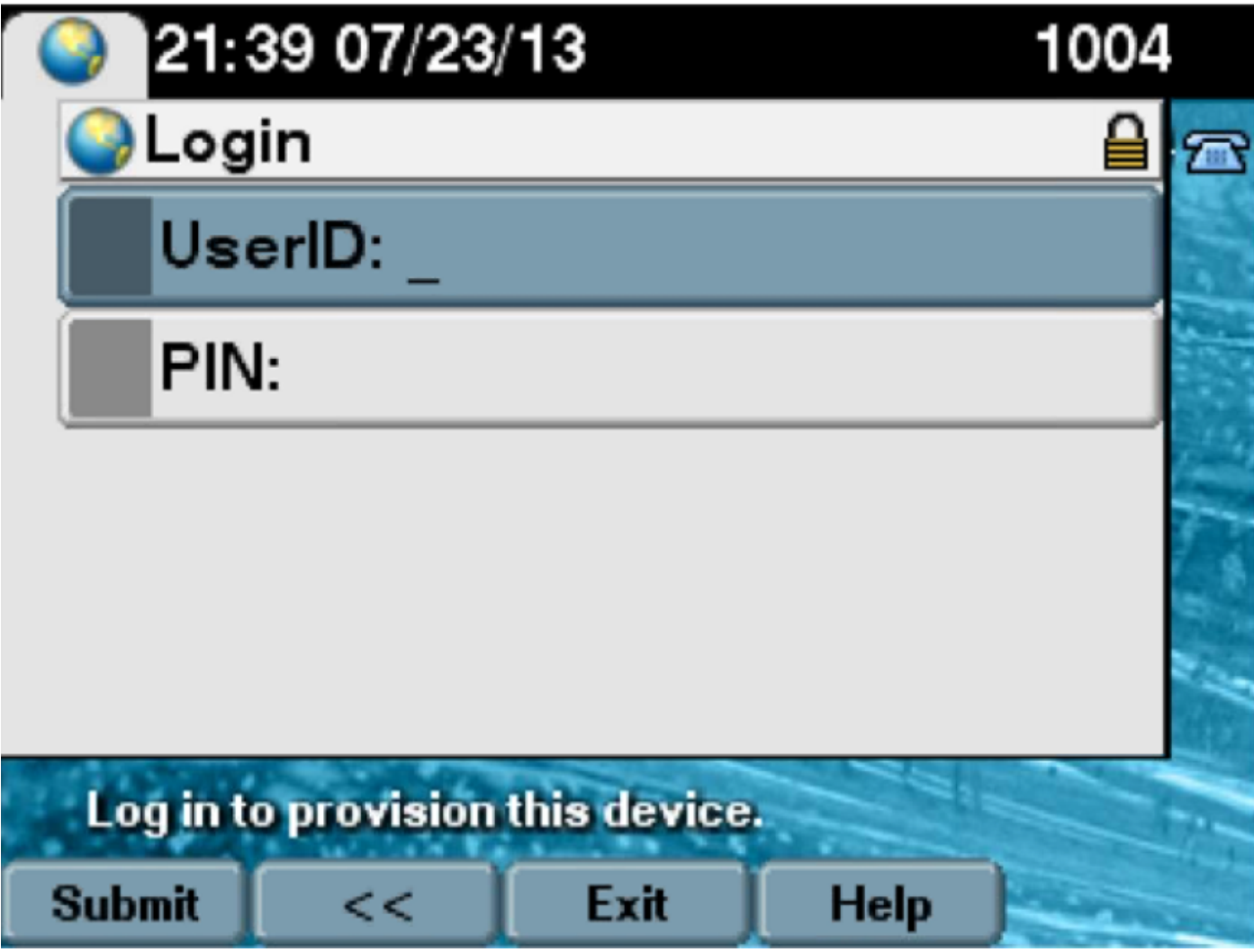

2. L'utente immette l'ID utente e il PIN (non la password).

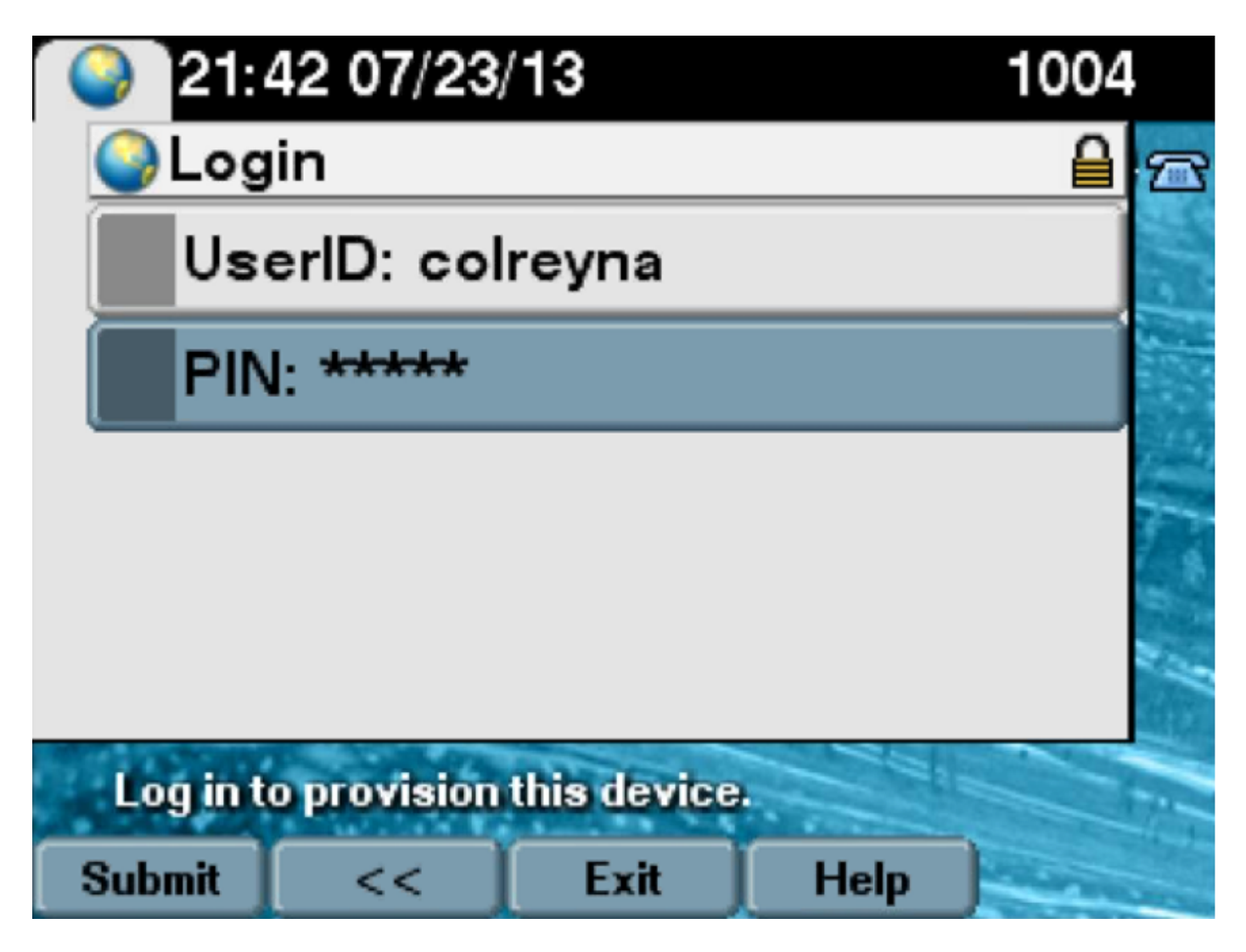

3. Viene visualizzata la schermata Login riuscito (Login riuscito) dell'utente e il numero di cui verrebbe eseguito il provisioning, ovvero la linea principale aggiunta all'utente.

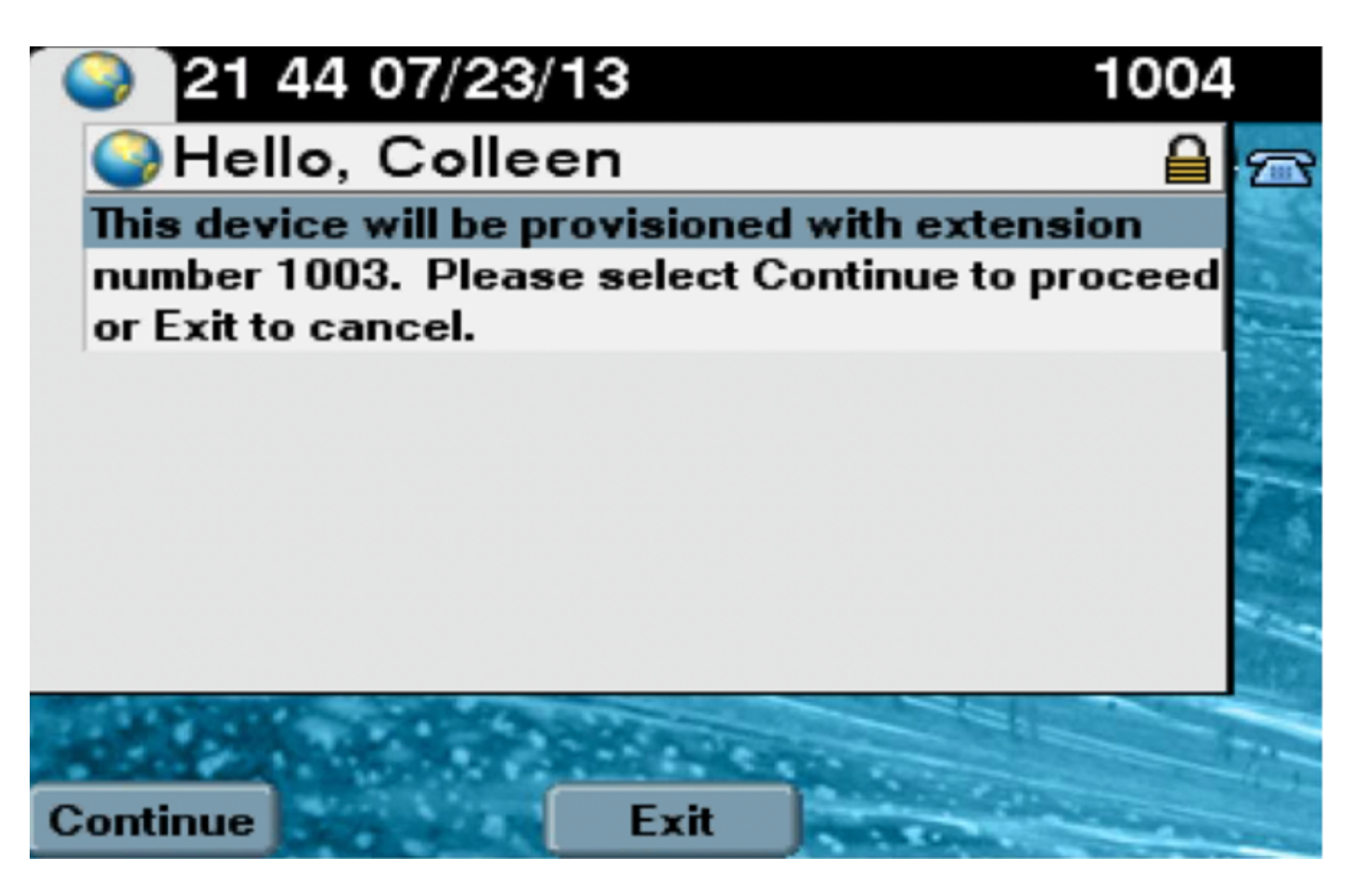

Dopo aver fatto clic su Continua, il dispositivo richiede un riavvio e viene visualizzato con le impostazioni specificate nel modello e con la linea primaria associata all'utente.

## Risoluzione dei problemi

Di seguito sono riportati alcuni dei messaggi di errore più comuni restituiti dal client Phone:

Codice errore

SELFPROV\_NOT\_ALLOWED

LIMITE\_DISPOSITIVO\_SELFPROV II dispositivo di proprietà dell'utente ha già raggiunto MODELLO\_DISPOSITIVO\_NON\_VALIDO II modello di dispositivo specificato non è valido. MODEL\_PHONETEMPELATE\_NOT\_FOUND II tipo definito dall'utente richiesto non è configurato.

#### Log da raccogliere

Per ulteriori informazioni sulla risoluzione dei problemi relativi a UDS (User Data Service), raccogliere il log "Cisco User Data Services" da RTMT.

I nomi dei file sono nel formato cucm-uds###.log. (# rappresenta un numero).

Le tracce sono impostate su Livello info (Info Level) per default.

Per impostazione predefinita, la dimensione massima del file è 1 MB. Il numero massimo di file archiviati predefinito è 250.

Nota: Quando si modificano le impostazioni Numero massimo di file o Dimensione massima

Soluzione/Causa Verificare se la casella di controllo Provisioning automatico selezionata nel profilo utente dell'utente. Il dispositivo di proprietà dell'utente ha già raggiunto il limite Il modello di dispositivo specificato non è valido. file nella finestra Configurazione traccia, il sistema elimina tutti i file di log del servizio ad eccezione del file corrente, ossia se il servizio viene eseguito.

Se il servizio non è stato attivato, il sistema elimina i file immediatamente dopo l'attivazione del servizio.

Errori comuni rilevati nei registri UDS e nelle relative soluzioni:

#### 2013-07-23 23:47:43,016 ERROR [http-bio-443-exec-177] handlers.SelfProvisionHandler - Model phone template is not available.

Solution: Ensure the User Profile has a UDT assigned (the default sample is fine)

## 2013-07-23 23:48:25,852 ERROR [http-bio-443-exec-181] handlers.SelfProvisionHandler - Device Self-Provision is not allowed.

Solution: Ensure the User Profile has "Allow End User to Provision their own phones" checked.

#### 2013-07-23 23:54:06,039 ERROR [http-bio-443-exec-220] handlers.SelfProvisionHandler - Device Self-Provision has reached its device limit.

Solution: Ensure the Usure Profile has a non-zero value in "Limit Provisioning once End User has this many phones" field.

#### Difetti noti

- <u>CSCuq00358</u>
- <u>CSCve52657</u>
- <u>CSCun7515</u>
- <u>CSCun1382</u>

## Informazioni correlate

Documentazione e supporto tecnico – Cisco Systems